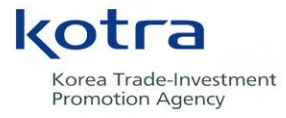

**Global Business Platform** 

## 2022년 KOTRA 수출바우처사업 참여기업 설명회

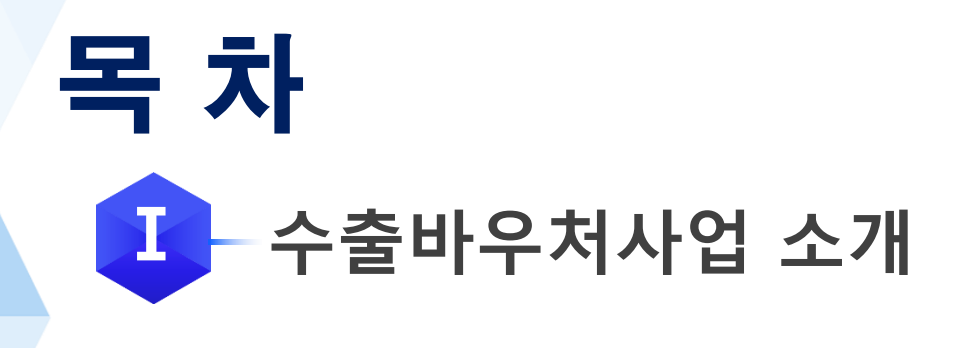

# Ⅱ 바우처 발급 절차 안내

# Ⅲ 바우처 사용 절차 안내

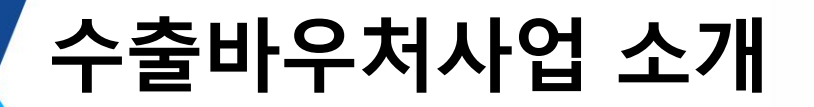

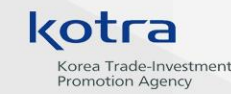

#### 1 수출바우처사업이란?

- 수출 유망 중소·중견기업을 선정하여 바우처\*를 제공
   기업이 자유롭게 수출지원 서비스를 이용 후, 소용 비용 정산
  \* 바우처 = 국고 보조금 + 기업분담금 (중소기업: 30%, 중견기업: 50%)
- 수출바우처를 받은 기업은 수출바우처포털(<u>www.exportvoucher.com</u>) 에서 수출업무에 필요한 서비스를 자유롭게 선택하여 구매

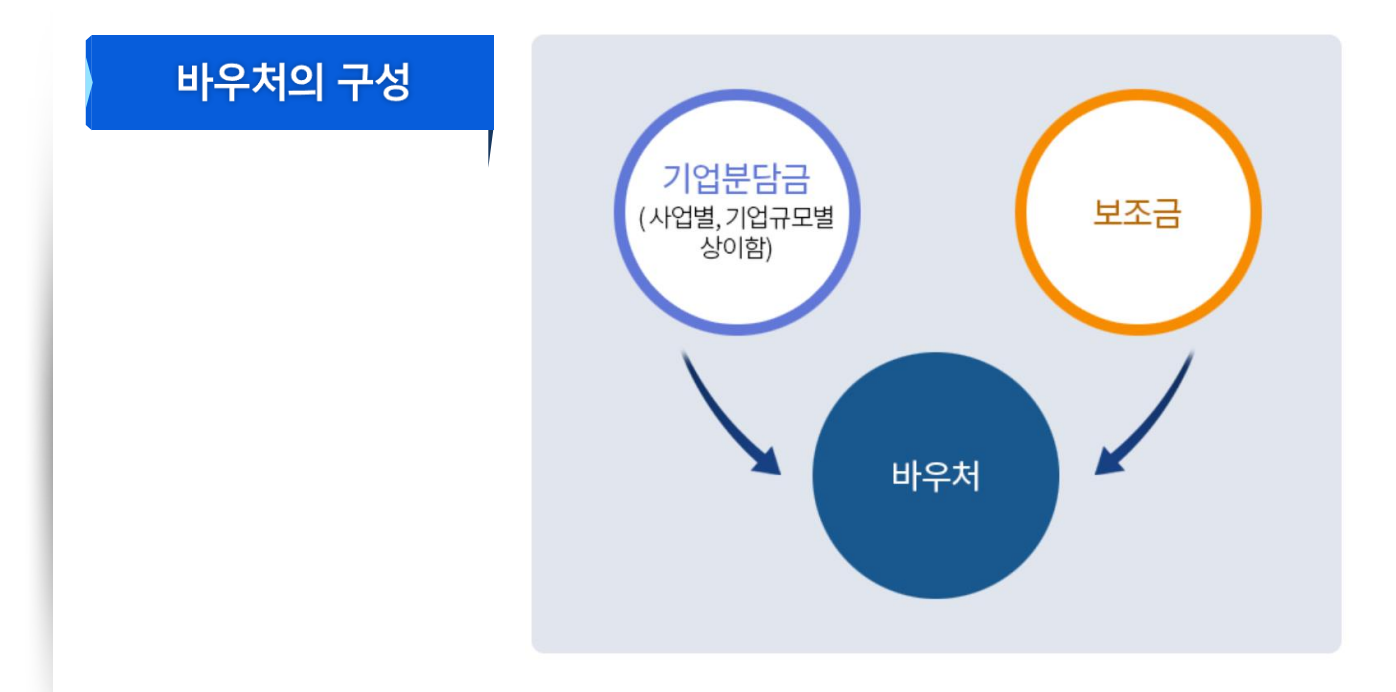

| - 마추지 경신 검구                      |
|----------------------------------|
| - 한국디자인진흥원, 한국표준협회, 한국방송광고진흥공사 등 |

- 관리기관으로부터 위탁받아 해당 분야 수행기관 평가 및 선정
- KOTRA, 중진공
- 운영기관: 참여기업 평가·선정, **정산 검토 및 승인**
- 관리기관: 사업 계획 수립 및 수행기관 평가·선정, 시스템 관리

수행기관

관리기관

운영기관

총괄수행

기관

홈페이지 메뉴판에서 바우처를 통해 이용할 수 있는 서비스를
 제공하는 사업자 (공급자)

참여기업

- 바우처를 받아 서비스를 이용하는 고객 (소비자)

## 2 수출바우처사업 주체

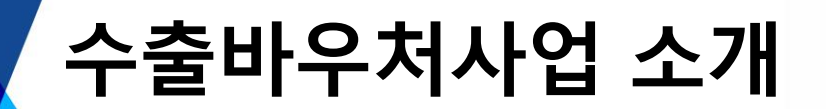

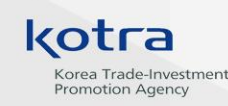

## 수출바우처사업 소개

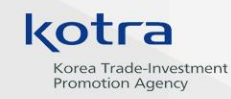

## └<mark>3</mark> 2022년 KOTRA 수출바우처 세부사업

| 소관부처 | 세부사업명           |                  |    | 운영부서  |         |
|------|-----------------|------------------|----|-------|---------|
|      | 중견기업 글로벌 지원 사업  |                  |    |       | 강소중견기업팀 |
|      |                 | 그린 선도기업 육성       | 확대 | KOTRA | 수출바우처팀  |
|      |                 |                  | 발전 |       |         |
|      |                 | 소재·부품·장비 선도기업 육성 | 확대 |       |         |
| цан  | 통합형<br><u>-</u> |                  | 발전 |       |         |
| 산업부  |                 | 소비재 선도기업 육성      | 준비 |       |         |
|      |                 |                  | 확대 |       |         |
|      |                 | 서비스 선도기업 육성      |    |       |         |
|      | 물류전용 수출바우처      |                  |    |       | 유망기업팀   |

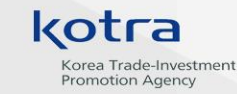

## 수출바우처사업 소개

## 4 수출바우처사업 사용 절차

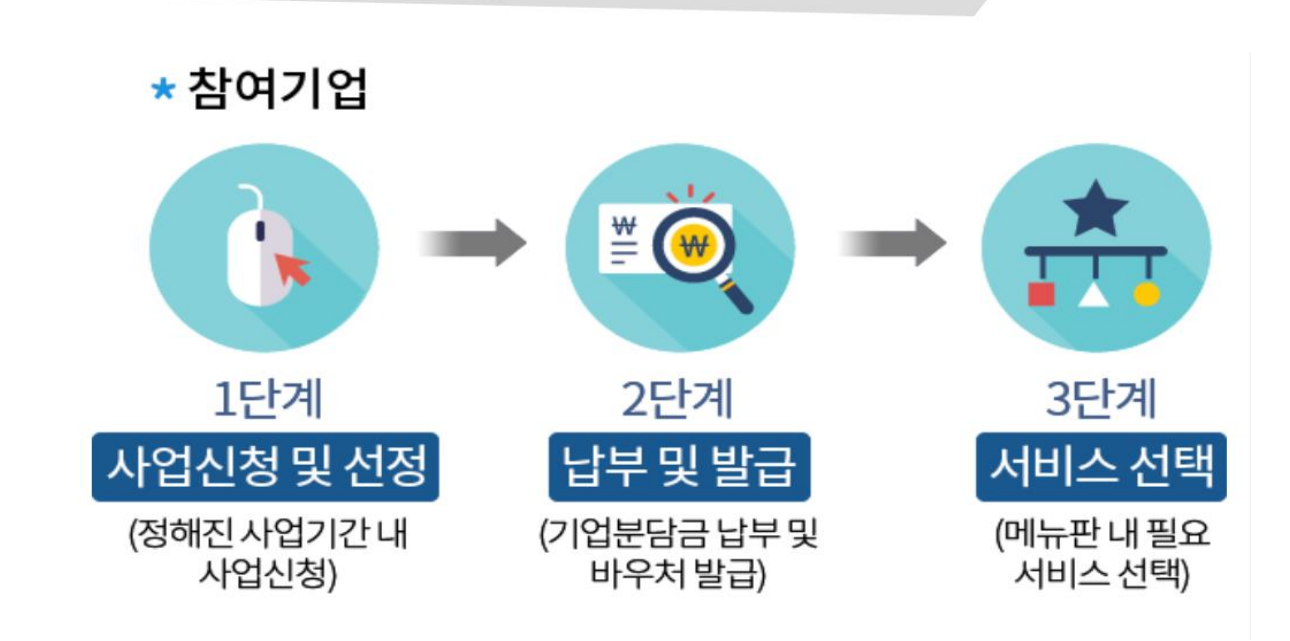

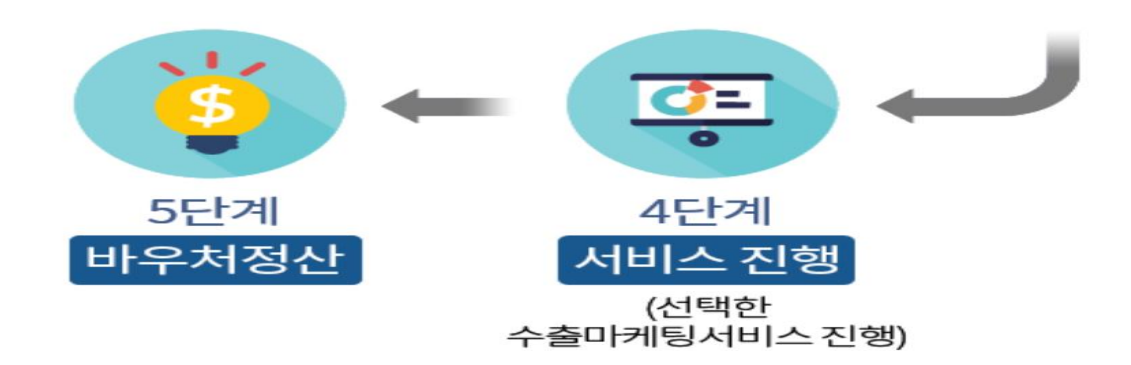

# Ⅱ 바우처 발급 절차 안내

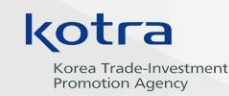

## 1 바우처 발급 절차

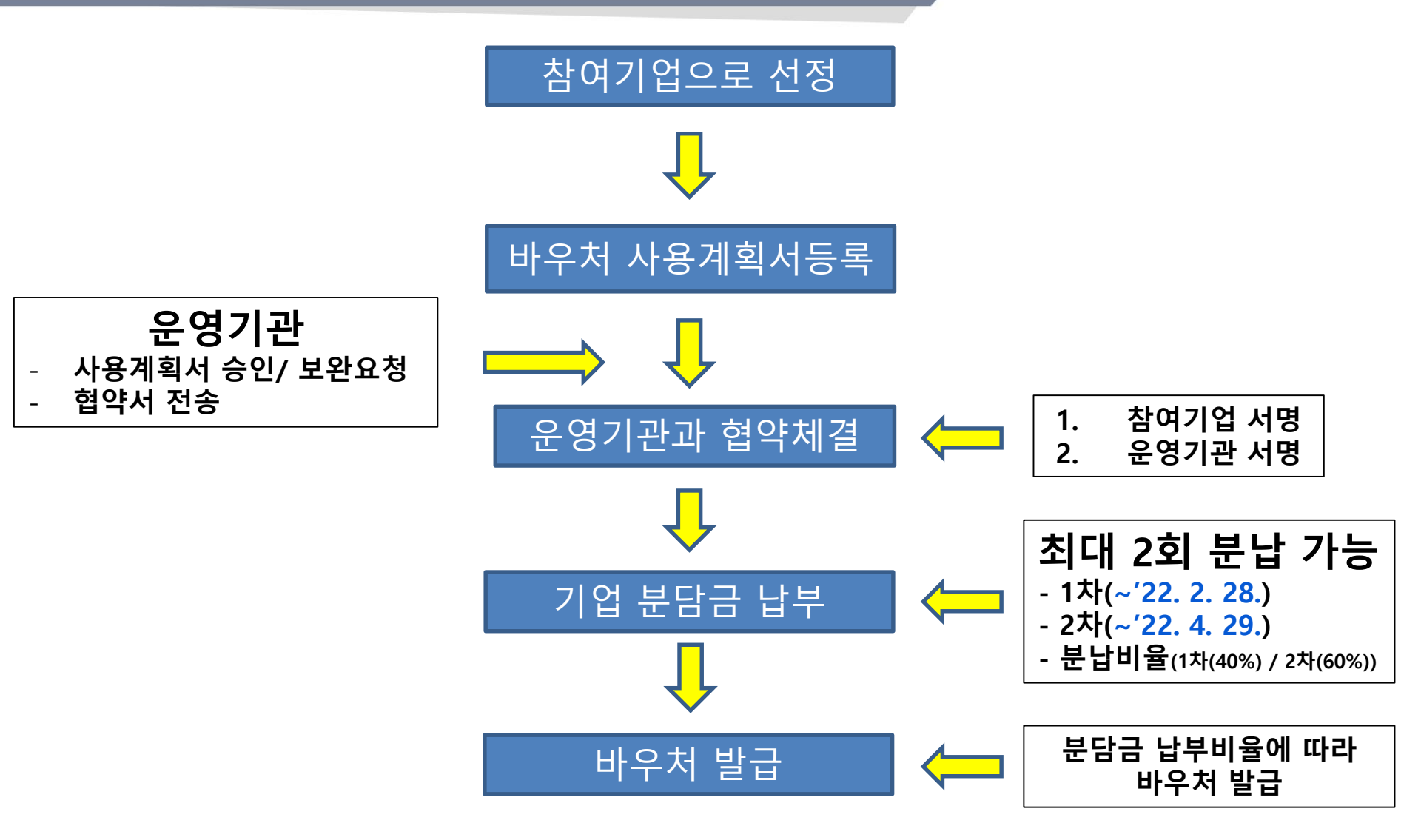

# 👖 바우처 발급 절차 안내

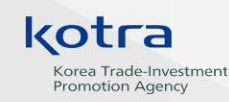

## 2 세부 절차

## 바우처 사용계획서 등록 1

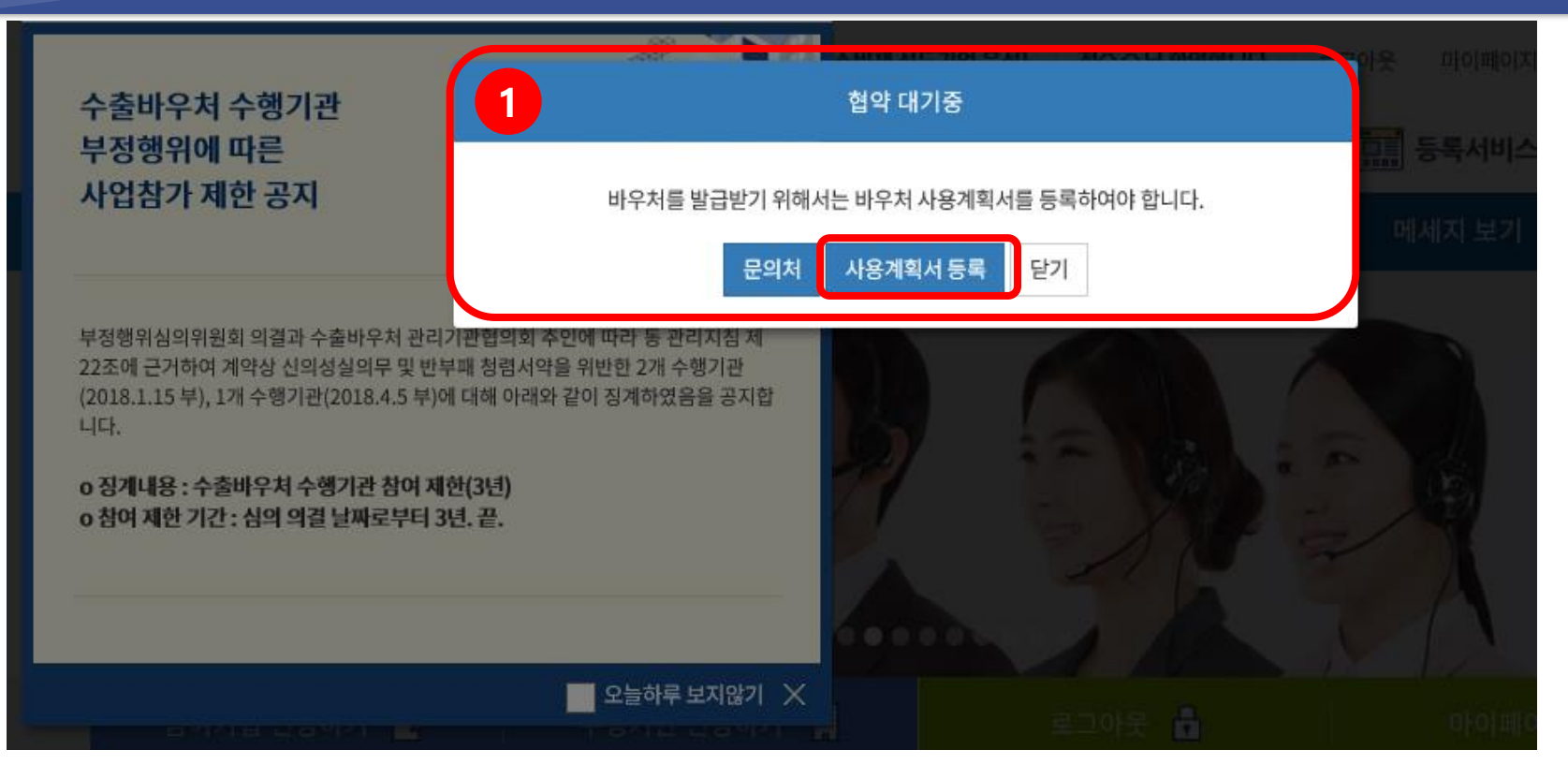

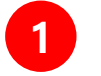

바우처 한도가 설정되면, 로그인시 자동으로 사용계획서 등록 팝업창이 화면과 같이 생성됩니다. *[사용계획서 등록]*을 눌러 작성해 주세요.

# 🎩 바우처 발급 절차 안내

\* 사용계획서에 최초 등록하신 서비스 합계금액과 실제 바우처 발금액은 동일합니다 (기업별 한도액 상이) \* 분담금 납부계획에 표기된 예상 국고보조금 및 지급액은 지원사업별로 달라질 수 있습니다

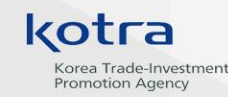

## 2 세부 절차

## 바우처 사용계획서 등록 2

마이페이지 바우처 사용계획서 등록 내 정보관리 바우처 정보 3 기업정보 수정 - - 기업 명 지원사업명 소비재 선도기업 육성 / (대한무역투자진흥공사) 내 질문관리 바우처 총액 15,000,000 / 20,000,000 분담금 비율 30% 해당 화면으로 이동하면, 2 사업신청 및 선정 현황 1 선정된 사업이 표시됩니다. 4,500,000 국고 보조금 (계획) 10,500,000 본인 분담금 (계획) 가상계좌정보 바우처 사용계획서 운영기관이 설정한 바우처 총액입니다. 본인 분담금 \*바우처 총액 국고 보조금 + 바우처 사용계획 2 바우처 사용계획서는 총액 범위 내에서 결과보고서 4 작성해주셔야 합니다. 시기(년도/월) 서비스(중분류) 예상 비용(원) 비고 2019 🗸 년 4 🗸 월 전시회/행사/해외영업 🗸 5000000 전시회명, 인증명, 국가, 풍 바우처 총액에서 참여기업이 3 분담해야하는 금액의 비율입니다. ~ 2019 🗸 년 7 🗸 월 디자인개발 7000000 전시회명, 인증명, 국가, 풀 2019 년 8 월 ~ 홍보/광고 전시회명, 인증명, 국가, 품 3000000 바우처를 사용할 시기와 서비스 분야, 4 +계획서 추가 예상하는 비용 등을 적어주세요. 목표까지 5,000,000원 남았습니다. (/주가)를 누르시면 다음 계획서가 추가) 분담금 납부계획 5 선택사항으로, 기업분담금을 5 차수 납부일자 납부액(계획) 납부 비율 바우처 지급액(예상) 국고보조금(예상) 최대 2회까지 분납 가능합니다. 33.33% 3,499,000 4,999,000 20190108 1500000 33.33% 2 3,499,000 4,999,000 20190213 1500000 1500000 33.33% 3,502,000 5,002,000 20190307 *[제출]*을 눌러 진행하세요. 6 전액 납부까지 0원 남았습니다. 6 제출

# 비 바우처 발급 절차 안내

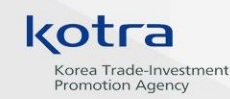

## 2 세부 절차

## 바우처 사용계획서 제출 및 확인 1

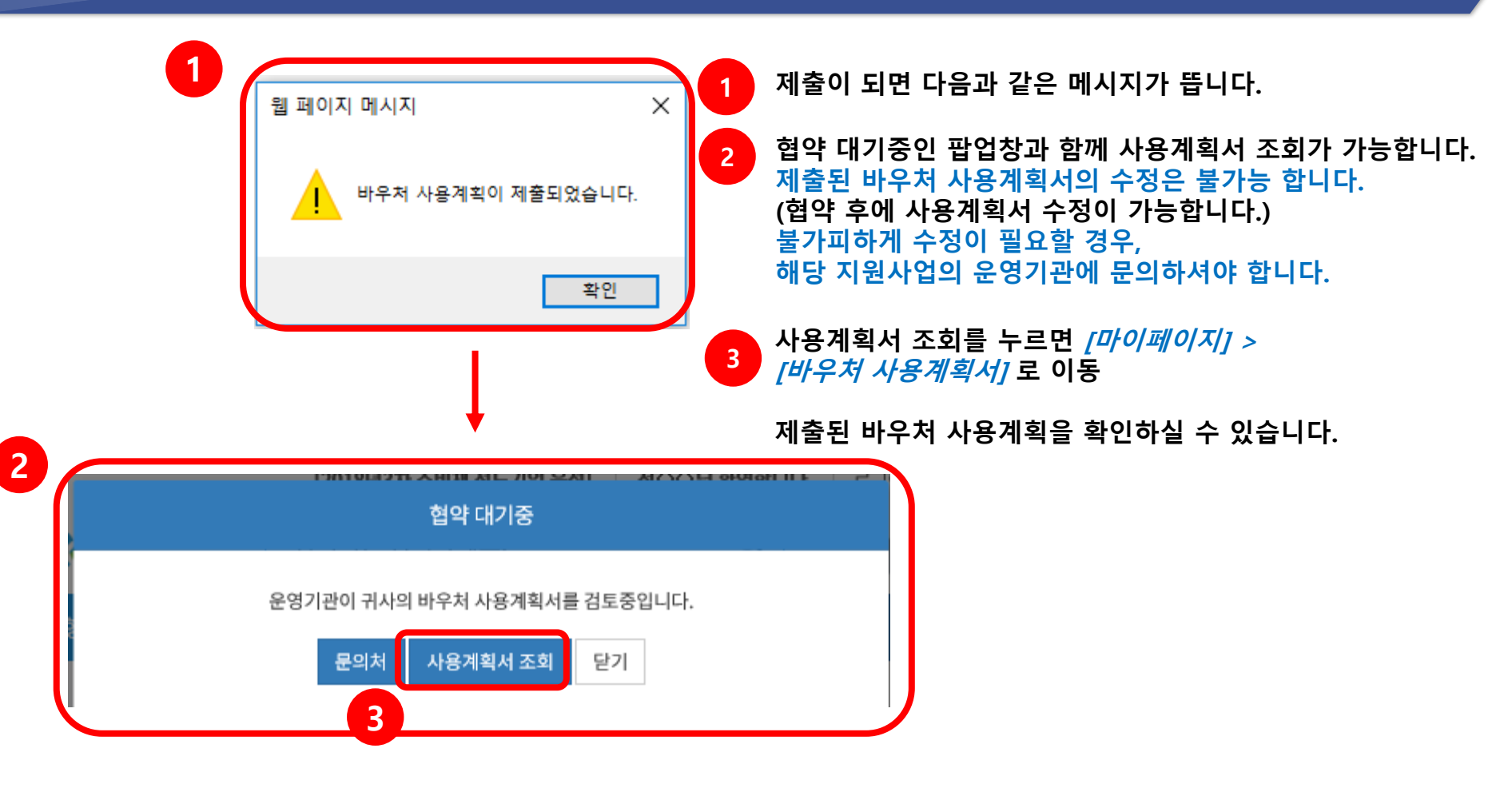

## ▲ 바우처 발급 절차 안내

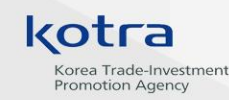

## 2 세부 절차

## 바우처 사용계획서 제출 및 확인 2

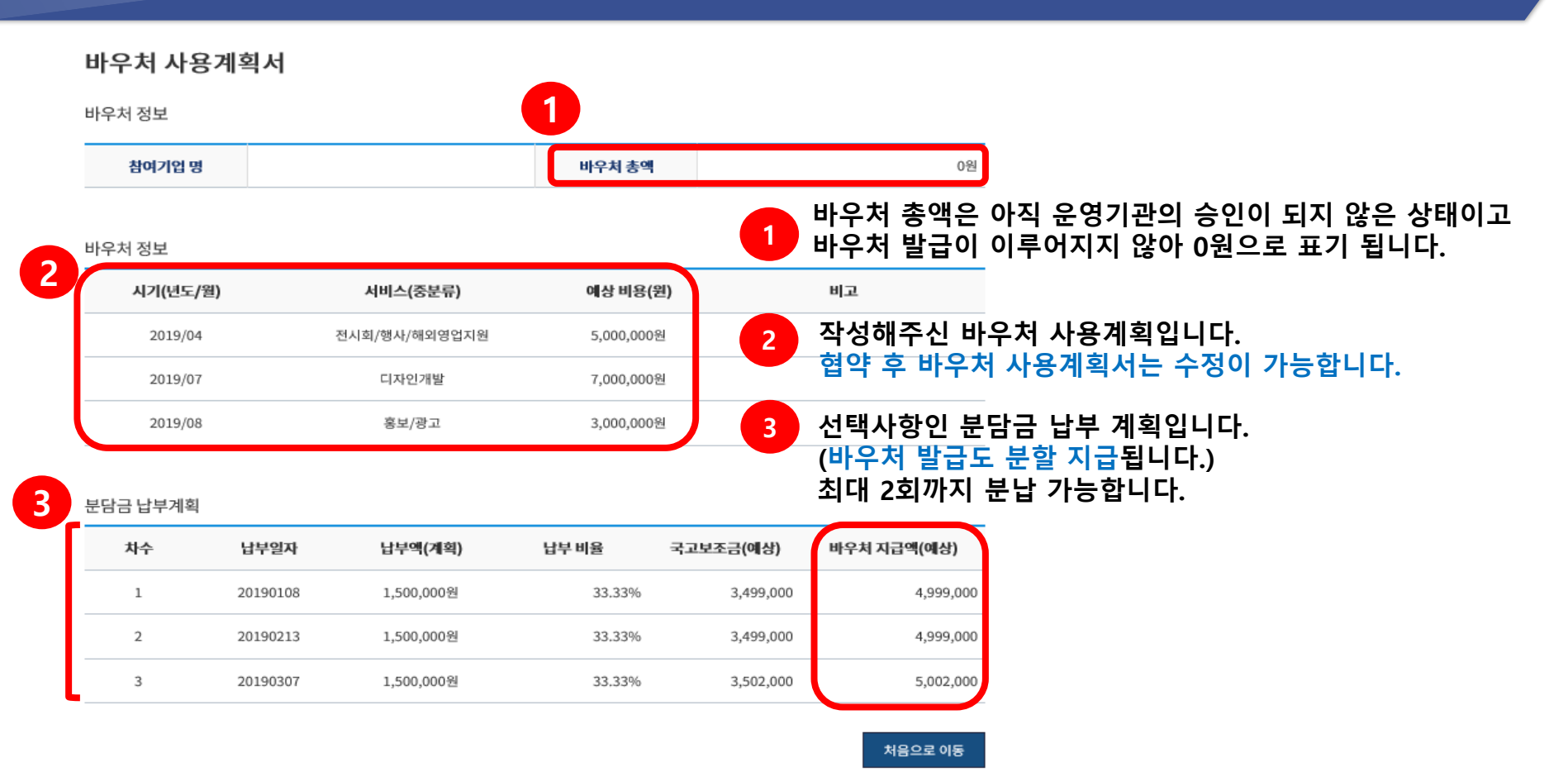

# 🊺 바우처 발급 절차 안내

#### Korea Trade-Investment Promotion Agency

**2** 세부 절차

## 협약서 조회하기(참여기업)

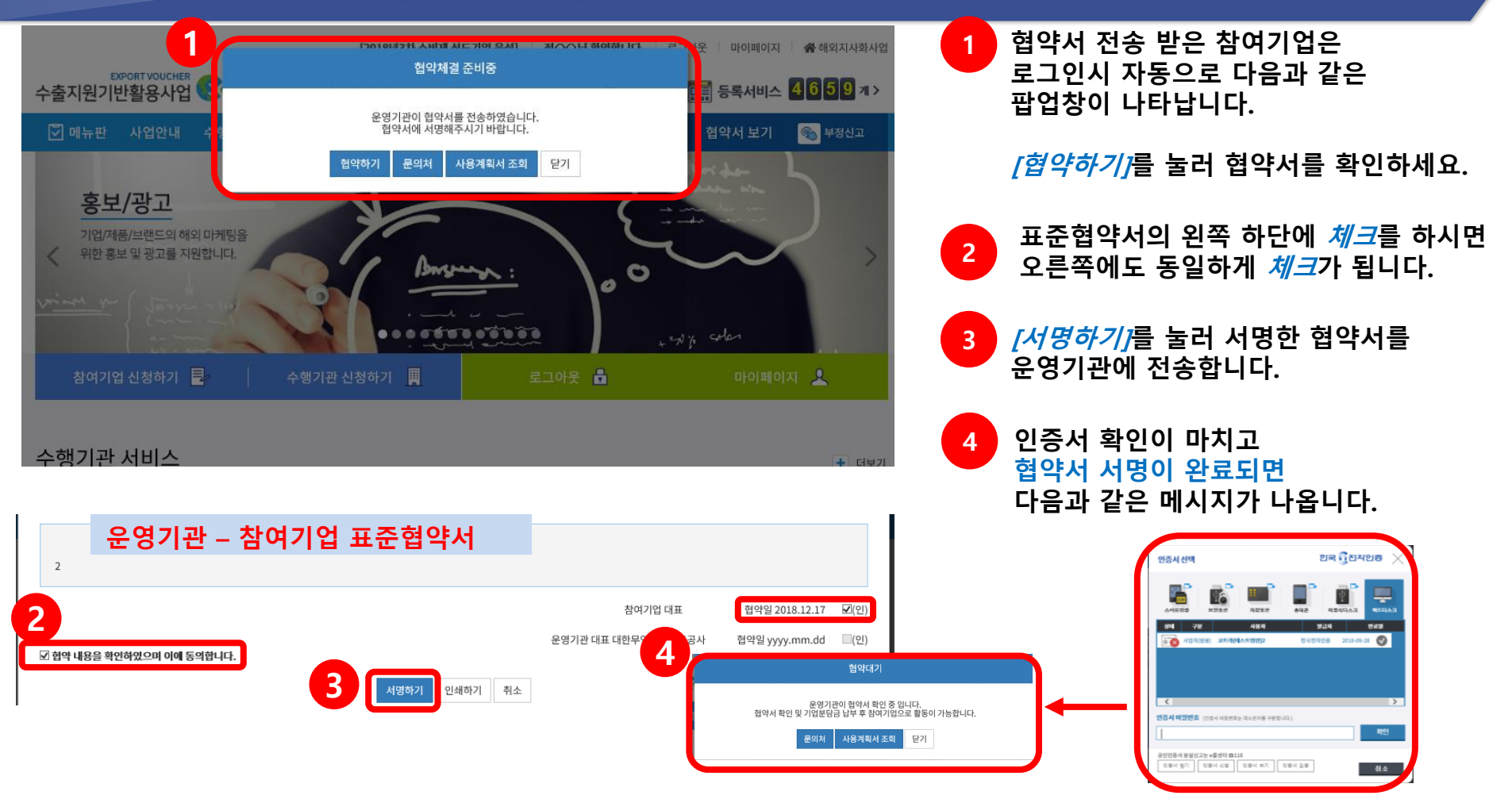

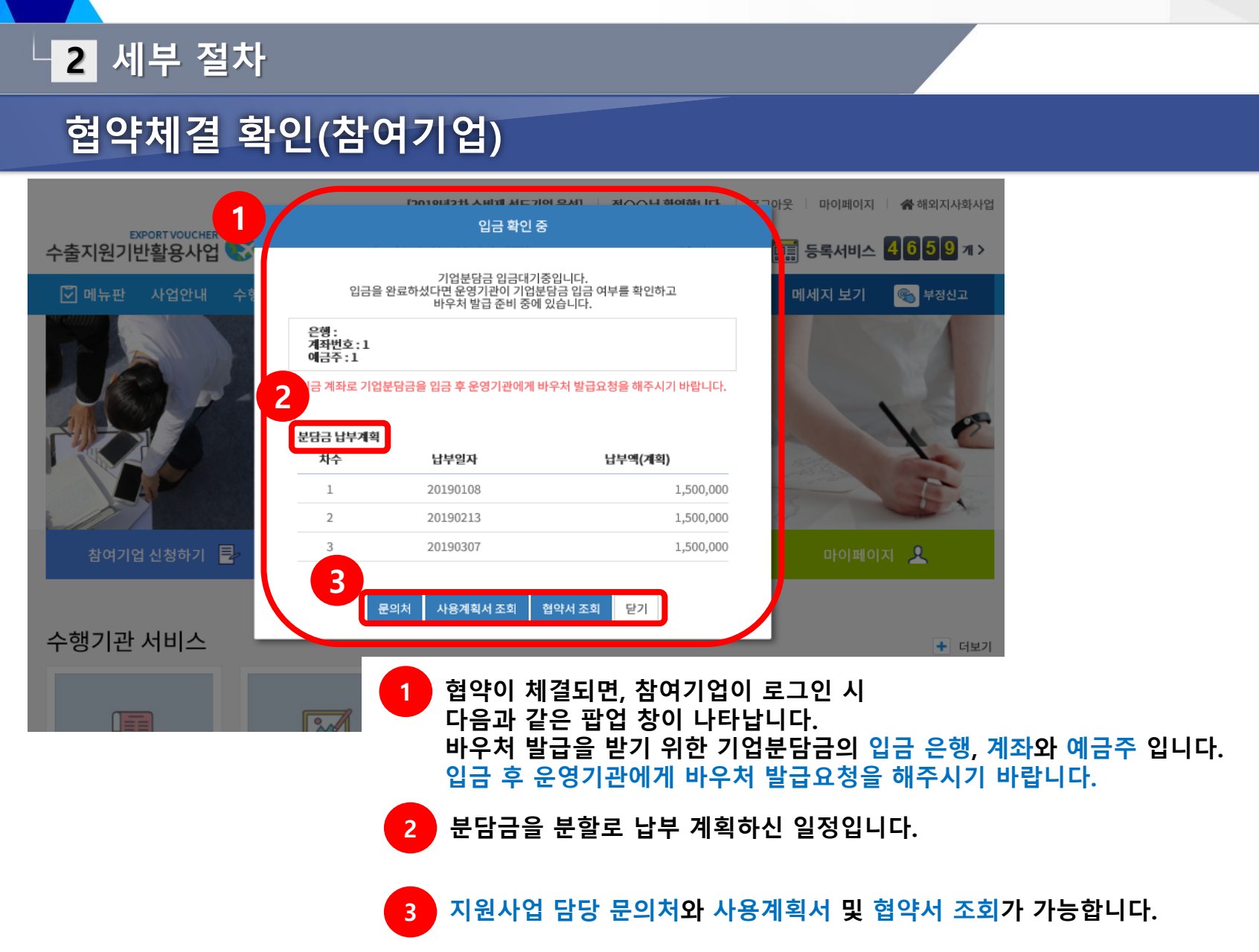

🎩 바우처 발급 절차 안내

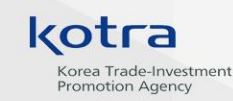

# 🎩 바우처 발급 절차 안내

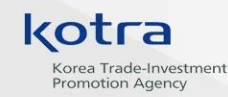

**2** 세부 절차

## 바우처 발급현황 확인 (참여기업)

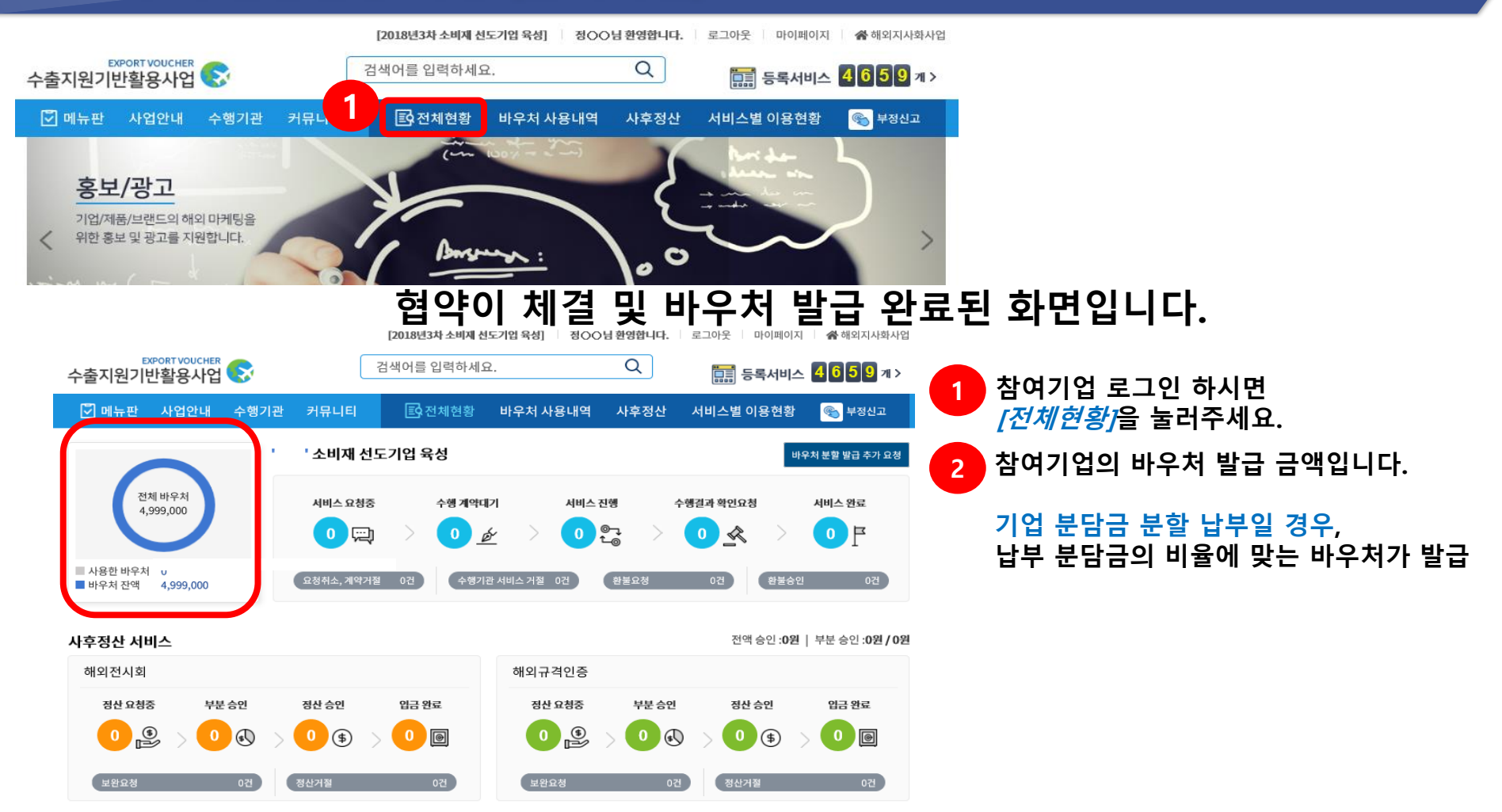

# 비우처 발급 절차 안내

#### Korea Trade-Investment Promotion Agency

## └ 3 분담금 납부방법 및 일정 안내

분담금 납부 방법 및 발급액

- o 예금주: 대한무역투자진흥공사
- o 입금은행: 우리은행
- 계좌번호: 1006-201-454676
- ㅇ 분할 납부 시
  - 1차 : 기업분담금 총액의 40%
  - 2차 : 기업분담금 총액의 60%
  - ex. A 기업 (중소기업)
    - 바우처 발급한도: 2,000만원
    - 기업분담비율: 30%
    - 1) 기업분담금 총액: 2,000만원 \* 0.3 = 600만원
    - 2) 2회 분할 납부시, (1차: 2. 20. / 2차: 3. 31.)
    - 1차 납부액: 600\*0.4 = 240만원 → 발급액: 2,000\*0.4 = 800만원
  - 2차 납부액: 600\*0.6 = 360만원 → 발급액: 2,000\*0.6= 1,200만원

o 1차 납부기한: ~'22. 2. 28.

납부 일정

o 2차 납부기한: ~'22. 4. 29.

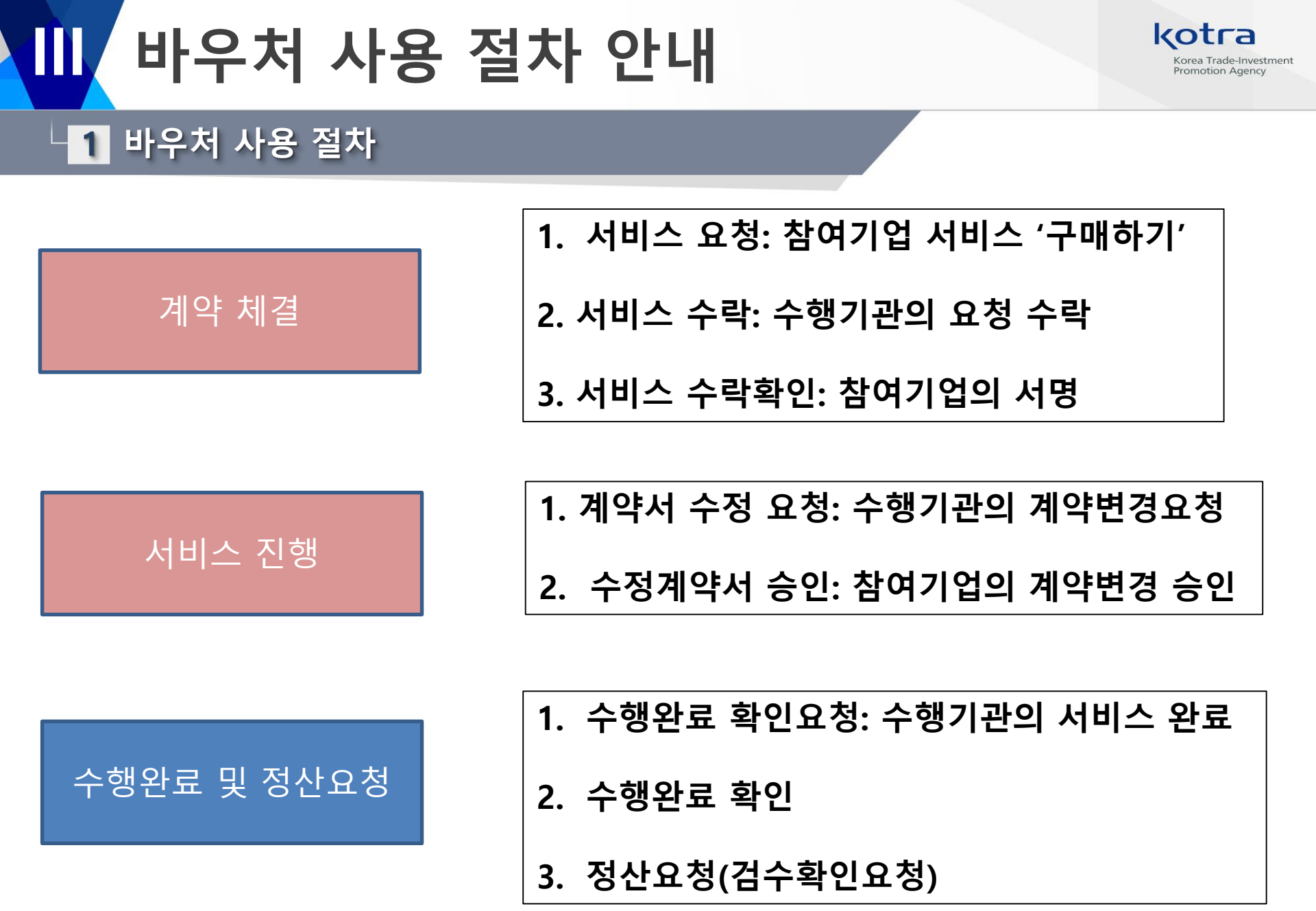

# Ⅲ 바우처 사용 절차 안내

1 바우처 사용 절차

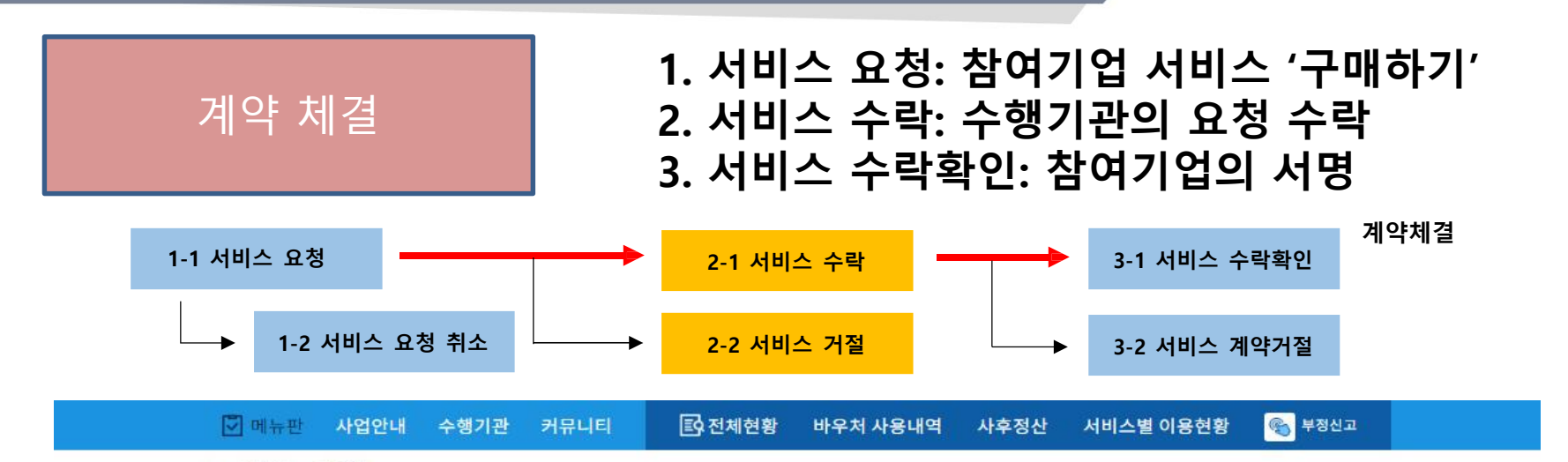

kotra

Korea Trade-Investment Promotion Agency

홈 > 국제 운송 > 국제 운송

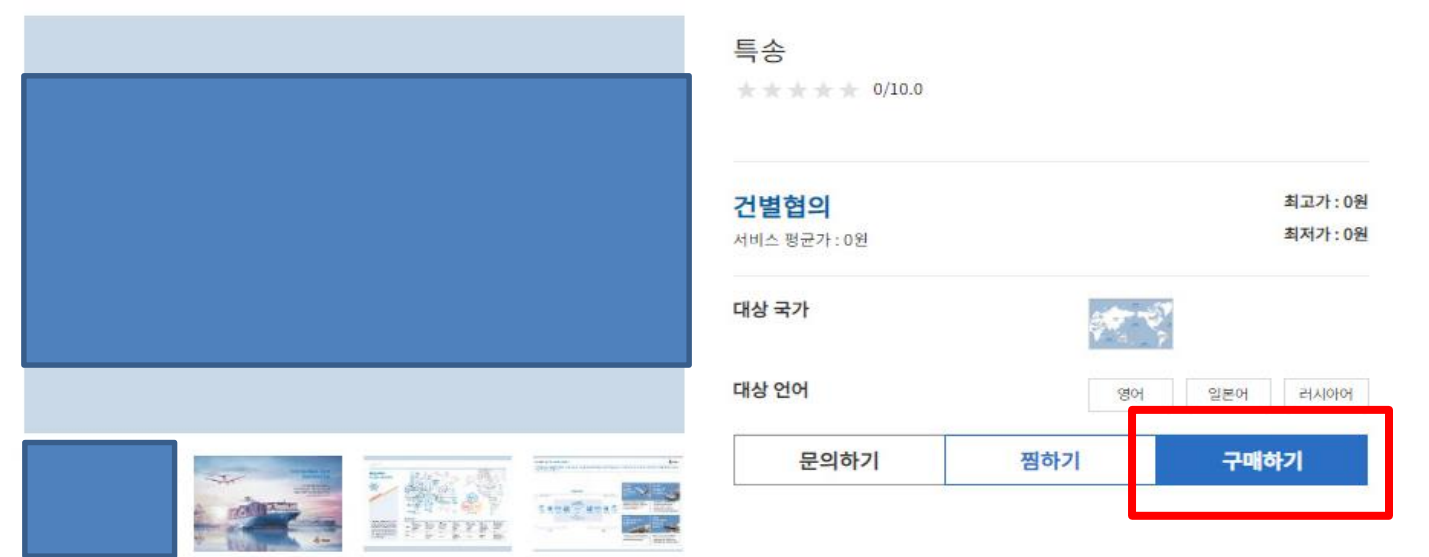

# ₩ 부정행위 사례 및 예방

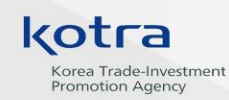

## 2 부정행위 심의위원회 (관리지침 제11조의 3)

### 수행기관 및 참여기업의 부정행위

- 관리기관 협의회는 '운영기관' 및 '총괄수행기관'의 요청으로
  부정행위 심의위원회를 구성하여 징계여부 및 수위에 대한 심의 의뢰 가능
- ② 부정행위 심의위원회 = 5인 이상의 외부 전문가로 구성
- ③ 부정행위 심의위원회에 제소 즉시, 수행기관은 서비스 수임 중지
- ④ 관리/운영기관/총괄수행기관은 부정행위 확인 시, 심의위원회 제소해야 함
- ⑤ 상정안건은 운영기관 및 총괄수행기관이 심의위원회에 서면으로 제출 (수행기관/참여기업 서면 진술을 포함)
- ⑥ 심의위원회 개최비용은 해당 부정행위 관한 심의를 요청한 운영기관 부담

⑦ 심의위원회 결정은 관리기관 협의회를 통해 의결되는 즉시 효력을 발휘

# Ⅱ 관리지침 주요내용

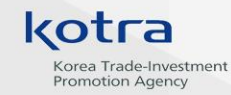

#### 관리지침은 수출바우처포털 화면 우측 하단에서 다운로드 가능

| 수행기관 서비스 + 데보                                                                                     |                                                      |                                                                                                    |  |                                                          |                                            |  |  |  |
|---------------------------------------------------------------------------------------------------|------------------------------------------------------|----------------------------------------------------------------------------------------------------|--|----------------------------------------------------------|--------------------------------------------|--|--|--|
| 선택 특허법률 사무소                                                                                       | ZetaPlan                                             | (DOXIGNE: Parent & Law Pres.                                                                          |  | <b>KOMOT</b> と<br>Endenmentary Technopra<br>() わるなひりあるなり | True Thinking<br>Better Branding<br>Kbrand |  |  |  |
| 해외 지재권 동향조<br>10,000,000원                                                                         | [스타트업] 바이어<br>7,900,000원                             | 라이선스<br>30,000,000원                                                                                   |  | [스타트업] 해외진<br>25,000,000원                                | 비영어권(중국 또는<br>25,000,000원                  |  |  |  |
| [참여기업/수행기관] 2020년도 산<br>(수행기관) 2020 디자인개발/홍보                                                      | more<br>2021.01.28<br>2021.01.28                     | 자주하는 질문      more        [시스템] 수행기관 정보관리에서 담당자 정보(이름)를 변경하고 싶습니다. 어떻게 해      [참여기업] 바우처 사용계획서는 무엇인가요? |  |                                                          |                                            |  |  |  |
| 2021년 산업부 수출바우처 사업 선<br>[국제운송 분야] 2021년 수출바우차<br>(수행기관) 1월 서비스 등록 안내 2(<br>(수행기관) 1월 서비스 등록 안내 1( | 2021.01.26<br>2021.01.25<br>2021.01.15<br>2021.01.14 | 전 자료실<br>중소기업 지원플랫폼 매뉴얼<br>선집행비용(매몰비용) 정산 가이드                                                         |  | 2020.12.09<br>2020.11.10                                 |                                            |  |  |  |
| ▶ 수출바우처 사업<br>● 이용하기                                                                              | <b>서비스를 찾습니다</b><br>내게 맞는 서비스를 수행기관에<br>제안 요청 해 보세요. | -                                                                                                    |  | · 문의하기<br>질문을 등록해 주시면 확인 후<br>답변 드리겠습니다.                 | ♥ 문의처<br>수출지원기 것 관련<br>문의처 입니↓             |  |  |  |

수출지원기반활용사업 관리기관 : KOTRA, 중소벤처기업진흥공단 관리지침

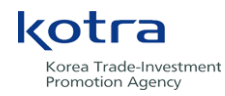

Thatsyun